| 1  | 账号   | 设 <u>置</u> | 2    |
|----|------|------------|------|
|    | 1.1  | 忘记密码       | 2    |
| 2  | 我的   | 名片         | 2    |
| 3  | 工作   | 台首页        | 3    |
| 4  | 诉讼   | 办理流程       | 4    |
|    | 4.1  | 新建案件       | 4    |
|    | 4.2  | 案件信息详情页    | 5    |
|    | 4.3  | 案件办理       | 6    |
|    | 4.4  | 模板下载       | 8    |
|    | 4.5  | 文档上传       | 8    |
|    | 4.6  | 卡片详情       | .10  |
|    | 4.7  | 保全任务       | 11   |
|    | 4.8  | 告知客户       | .13  |
| 5  | 协同   | 办案         | 15   |
|    | 5.1  | 内部添加       | 15   |
|    | 5.2  | 外部邀请       | 15   |
| 6  | 待丈   | 7日程        | .16  |
| 7  | 代理   | 图大事记       | .19  |
| 8  | 案作   | 卡管理        | .20  |
| 9  | 文档   |            | 21   |
|    | 9.1  | 案件资料库      | .21  |
|    | 9.2  | 我的资料库      | 21   |
| 1( | )案作  | 特统计        | .22  |
| 11 | 凤鸥   | ≩防范        | .23  |
| 12 | 2 个丿 | 、设置        | 25   |
| 13 | 3 无论 | \案例        | .25  |
| 14 | 1 办第 | ミ工具        | .26  |
| 15 | 5 即时 | †通讯        | .27  |
| 16 | 5 消息 | 見中心        | .28  |
| 17 | 7 组织 | 、管理        | .28  |
|    | 17.1 | 团队概况       | .28  |
|    | 17.2 | 组织与员工      | .29  |
|    | 17.3 | 角色管理       | .31  |
|    | 17.4 | 组织案件库      | . 32 |

目录

### 1、账号设置

### 1.1 忘记密码

点击登录页密码栏下方的"忘记密码"即可通过注册手机号进行在线修改新密码。

| F469:         潮汕人手引号         潮汕人登记明         潮汕人登记明         新会時:         湖汕人地记明         湖汕人地记明         湖汕人地记明         湖山人地记明         湖山人地记明         湖山人地记明         湖山人地记明         山田田田山山         東田田山         重田田山 |
|----------------------------------------------------------------------------------------------------|
| 1980人が1915<br>全辺時:<br>活動人が定時 2720世に日<br>新会時:<br>「新会人が定時 愛<br>の重要に見方かられた。数字、大写字母及が時末<br>字符至少3秒<br>重要定時                                                                                                    |
| 調査人<br>新監研:                                                                                                    |
| <b>新会研:</b>                                                                                                    |
| 游输入影性码<br>望影成资加14位。数字、大等字母、小等字母及特殊<br>字符至少功神<br>重重变行                                                                                                    |
| 设置长度为6-16位、数字、大写字母、小写字母及特殊<br>字符至少3种                                                                                                    |
| 重要吃得                                                                                                    |
|                                                                                                    |

## 2、我的名片(律师名片设置)

将鼠标移至右上角头像处,在下拉弹窗中点击"我的名片"可填写信息进行律师认证,审核 成功后同样支持律师相关信息的修改和名片预览(注:信息修改后需要二次审核)。

| 无讼,列 | 天工 工作台 案件整理 文档 案件终计                                     | BEIRISSEN 🖬 🗘 HOPO                |
|------|---------------------------------------------------------|-----------------------------------|
|      |                                                         |                                   |
|      | 1 工作短期<br>18425-184<br>ett人                             | augutalitalemai.g. susseatise i i |
|      | 1 教育和255<br>Electronic Michight (Mallena), All Win Hole | © 110                             |
|      | 1社会任期<br>magraphical-elementmanerorisaters, alexane     | .0 ##                             |
|      | 北南奈著                                                    | (1) (km)                          |

## 3、工作台首页

登录账号后直接进入工作台的首页,顶部为系统的菜单栏,主要分为四个模块:工作台、案件管理、文档和案件统计。

- 案件概况模块展示账户案件数据等概况及目前在评估阶段、办理阶段及已完结阶段中的 案件,案件以卡片的形式进行展示,每一项在工作台首页仅展示三个案件,点击卡片即 可进入案件办理页面;
- 右侧上方展示的是待办日程模块,账户内所有案件的待办日程可点击"全部日程"进行 查看;
- 右侧下方展示的是风险防范模块,可以查看在办案件相关法院公告避免遗漏重要信息, 还设置相应目标企业关注相应的动向,进行风险规避。

| Definition     Definition        Definition        Definition           Definition                    Definition                    Definition <th></th> <th></th> <th>工作台案件管理</th> <th>文档 案件统计</th> <th>办案工具 5</th> <th>6讼案例 📑 🗭 🗘 消息中心 🌘</th>                                                                                                    |                                                                                                    |                                                     | 工作台案件管理                                      | 文档 案件统计                          | 办案工具 5                             | 6讼案例 📑 🗭 🗘 消息中心 🌘                                                                                 |
|----------------------------------------------------------------------------------------------------|----------------------------------------------------------------------------------------------------|-----------------------------------------------------|----------------------------------------------|----------------------------------|------------------------------------|---------------------------------------------------------------------------------------------------|
| Image: spring spring sprin                                                                                                    | <complex-block>  Setters        Setters     Setters</complex-block>                                                                                                    |                                                     |                                              |                                  |                                    | <ul> <li>⇒ 待办日程 全部日程 ·</li> <li>今天 明天 后天 待定 逾</li> <li>○ 偽亚 科技有限公司vs</li> <li>⊥ F 1t30</li> </ul> |
|                                                                                                    | <complex-block><ul> <li>area area area area area area area area</li></ul></complex-block>                                                                                                    |                                                     |                                              |                                  |                                    | □ □ □ □ □ □ □ □ □ □ □ □ □ □ □ □ □ □ □                                                             |
|                                                                                                    | <complex-block><complex-block></complex-block></complex-block>                                                                                                    |                                                     |                                              |                                  |                                    | 向专家朋友请教案件涉及的问题<br>结案工作报告 。科技有限公司与题…<br>下午 04:30                                                   |
|                                                                                                    | <complex-block>  Image: Construction of the sector of the sector of the secto</complex-block> | 📑 案件概况                                              |                                              |                                  | + 新建案件                             | □ 向专家朋友请教案件的查封、…<br>下午 05:30                                                                      |
|                                                                                                    |                                                                                                    | ₢ 迎什诺查安州 ○                                          | ● <b>九</b> 冊安/#                              |                                  | ±\$//                              | ⑦案件的查封vs<br>2019-03-09 18:30                                                                      |
| Artičká fi 12<br>Artičká fi 12<br>Arti | <text></text>                                                                                                    | 5 叶间壁画莱叶<br>17 件                                    | ● 奶 <sup>理</sup> 業件<br>10 件                  | <b>9</b> #                       |                                    | 🏦 风险防范 🛛 🔋                                                                                        |
| Aritekä 12 Aritekä 12   Aritekä 12 Aritekä   Aritekä 12 Aritekä 12   Aritekä 12 Aritekä 12   Aritekä 12 Aritekä 12   A                                                                                                    | <text></text>                                                                                                    |                                                     |                                              |                                  | ~~~                                | 上海海事法院关于杭<br>有限公司的执行文书有限公司的执<br>失信被执行 公告日期2019-04-0                                               |
| 集团 张克       有限公司 段家角       集团有限公司 停宽以       上海馬車法院 大雪         資金問則的       ※許特格       第4120       365       245         資金問則的       ※許特格       第4120       365       245         夏菜香問則的       ※許特格       第4120       265       245         夏菜香問則的       ※許特格       第4120       265       245         夏菜香問則的       ※許特格       265       245       245         第大同間(修用)       2050-000       2050-000       2050-000       2050-000         家件办理 10       55       55       55       55         夏白白白白白白白白白白白白白白白白白白白白白白白白白白白白白白白白白白白白                                                                                                    | #ga % %   # taxi   # taxi <td>平估磋商 17</td> <td></td> <td></td> <td>更多</td> <td>上海海事法院关于扩<br/>有限公司的执行文书<br/>起诉获副本及开题传票 公告日期:2019-04-0</td>                                                                                                    | 平估磋商 17                                             |                                              |                                  | 更多                                 | 上海海事法院关于扩<br>有限公司的执行文书<br>起诉获副本及开题传票 公告日期:2019-04-0                                               |
| 新業業業       計会問題(特許)       計会問題(特許)       計会問題(特許)       服力の       2019-03-01       服力案         案件 力理 10       更多         一       一       一       一       一       一       一       一       一       一       ●       ●       ●       ●       ●       ●       ●       ●       ●       ●       ●       ●       ●       ●       ●       ●       ●       ●       ●       ●       ●       ●       ●       ●       ●       ●       ●       ●       ●       ●       ●       ●       ●       ●       ●       ●       ●       ●       ●       ●       ●       ●       ●       ●       ●       ●       ●       ●       ●       ●       ●       ●       ●       ●       ●       ●       ●       ●       ●       ●       ●       ●       ●       ●       ●       ●       ●       ●       ●       ●       ●       ●       ●       ●       ●       ●       ●       ●       ●       ●       ●       ●       ●       ●       ●       ●       ●       ●       ●       ●       ●       ●       ●       ●       ●                                                                                                    | Note   Note                                                                                                    | 集团 张克<br>再車 标1.2亿 NEW<br>买卖合同纠纷 案件评估                | 一車 标1.2℃<br>买卖合同纠纷                           | 段家梅<br>36天<br>案件緩商<br>案件緩商       | 有限公司 傅崑岚<br>24天<br><sup>案件评估</sup> | 上海海事法院关于标<br>有限公司的执行文书<br>执行公告 公告日期:2019-04-0                                                     |
| 案件办理 10     更多       股份・・・・。 停止     就化作、v 5 次象の一下が、       業合同時間     第3合同時間       ※ た気象の加速例・・病.docx     2019-03-05       ごた代表多的加速例・・病.docx     2019-03-05       ごた代表多的加速例・・咳.docx     2019-03-05       ごた代表多的加速例・・咳.docx     2019-03-05       ごた代表多的加速例・・咳.docx     2019-03-05       ごた代表多的加速例・・咳.docx     2019-03-05       ごた代表多的加速例・・咳.docx     2019-03-05       ごた代表多の加速例・・咳.docx     2019-03-05       ごた代表多の加速例・・咳.docx     2019-03-05       ごた代表多の加速例・・咳.docx     2019-03-05       ごた代表     近点       定     近点       (1) 「一一一一一一一一一一一一一一一一一一一一一一一一一一一一一一一一一一一一                                                                                                    | 文件小理 10       更         入分・・、・・・・・・・・・・・・・・・・・・・・・・・・・・・・・・・・・・                                                                                                    | 新建案件<br>案件录入 1小时前                                   | 补充问题(材料)函<br>  补充问题(材料)函v1.0.docx            | 2019-03-01 呈报方案<br>呈报方案-安徽准      | 化…信v2.0.docx 2019-02-24            |                                                                                                   |
| 股份… v<         麻…           英会商周4份<br>※ 北京第三中级人民法院         劳动奇周4份<br>※ 宇波市中级人民法院           法代表多份证明书<br>法人代表多份证明书<br>法人代表分份证明书         2019-03-05           2C完结 9         更           成分… vs 中国工商…         数46有 vs 宁波象L           英合同间均<br>※ 宇波市中級人民法院         更)           夏雪白明均<br>※ 北京第三中级人民法院         更)           空間         000-03-05           方面向明均<br>※ 北京第三中级人民法院         更)           夏太子信利均         一次           英合同时均<br>※ 北京第三中级人民法院         更)           ※ 北京第二中級人民法院         夏家谷同时約           ※ 北京第三中級人民法院         夏家白同时約           ※ 北京第三中級人民法院         夏家谷同时約           ※ 北京第三中級人民法院         夏家谷同时約           ※ 北京第三中級人民法院         夏家谷同时約           ※ 大会同时级         ※ 公司自時約           ※ 大会同時約         ※ 安波市中級人民法院           ※ 大会同時約         ※ 安波市中級人民法院                                                                                                    | B(f) v f)   Kar (R) System (R)   ** 105 SP = 40 (R):S System (R)   ** 105 SP = 40 (R):S System (R) <t< td=""><td>案件办理 10</td><td></td><td></td><td>更多</td><td></td></t<>                                                                                                    | 案件办理 10                                             |                                              |                                  | 更多                                 |                                                                                                   |
| 法代代表分词证明书<br>法人代表分词证明····································                                                                                                    | 法八代表分词证明:                                                                                                    | <b>股份… v</b> 高…<br>买卖合同纠纷<br>一审 北京第三中级人民法院          | <b>戴华伟 vs 宁波象L</b><br>劳动合同纠纷<br>二車 宁波市中级人民法院 | 开发…<br>技术合同纠纷<br>再單 最高人民法院       | <b>产品… vs 陕</b>                    |                                                                                                   |
| 更多         更多           2分分… vs 中国工商…         戴华伟 vs 宁波象业         广音品… vs 陕         …           英告伺间间份<br>=# 北京第二年级人民法院         资动合同间份<br>二単 宁波市中级人民法院         技术合同间份<br>同単 最高人民法院         …           法人代表身份证明书         民事经诉状         授权委托书                                                                                                    | ごろろろう       更多         シカケ・・・・・・・・・・・・・・・・・・・・・・・・・・・・・・・・・・・・                                                                                                    | 法人代表身份证明书<br>法人代表人身份证明…商.docx 2019-03-05            | 民事起诉状<br>劳动合同纠纷起诉状v1.0.docx                  | 2019-03-04 授权委托书<br>授权委托书模板。4    | docx 2019-03-03                    |                                                                                                   |
| 设价··· vs 中国工商···         戴华伟 vs 宁波象山 发···         广产品··· vs 陕 ····           买卖同問纠纷<br>一冊 北京第三中级人民法院         劳动合同纠纷<br>二冊 宁波市中级人民法院         技术合同纠纷<br>酒冊 最高人民法院           法代表身份证明书         民專起訴状         授权委托书                                                                                                    | 股份・・・ vs 中国工商・・       数公年 vs 宁波愈山       皮・・         英去奇問410       単       北京第三中级人民法院       予波奇同410       単       第二         連 北京第三中级人民法院       一       ア波奇同410       単       第二       法         法人代表身份证明**       通       ア波奇同410       単       第三       長       授政委托特         現代表人身份证明***       2019-03-05       2019-03-05       2019-03-05       2019-03-05       2019-03-05                                                                                                    | 已完结 9                                               |                                              |                                  | 更多                                 |                                                                                                   |
| 法人代表身份证明书 民事起诉状 授权委托书                                                                                                    | 法人代表身份证明…真.docx         2019-03-05         民事整殊状<br>劳动含同则纷起诉状v1.0.docx         2015-03-04         授权委托书<br>授权委托书模板.docx         2015-03-03                                                                                                    | <b>设份···· vs 中国工商···</b><br>买卖合同纠纷<br>一車 北京第三中级人民法院 | <b>戴华伟 vs 宁波象山</b><br>劳动合同纠纷<br>二車 宁波市中级人民法院 | <b>发…</b><br>技术合同纠纷<br>再申 最高人民法院 | <b>产品… vs 陕</b>                    |                                                                                                   |
| 法人代表人身份证明····萬.docx 2019-03-05   劳动合同则勃起诉状V1.0.docx 2019-03-04   接权委托书模板.docx 2019-03-03                                                                                                    |                                                                                                    | 法人代表身份证明书<br>法人代表人身份证明…商.docx 2019-03-05            | 民事起诉状<br>劳动合同纠纷起诉状v1.0.docx                  | 2019-03-04 授权委托书<br>授权委托书模板。0    | docx 2019-03-03                    |                                                                                                   |
|                                                                                                    |                                                                                                    |                                                     |                                              | 无訟                               |                                    |                                                                                                   |

## 4、诉讼办理流程

### 4.1 新建案件

点击工作台首页【新建案件】可以直接打开新建案件窗口,根据页面提示填写相应信息即可 (标\*为必填项),每个用户支持创建 30 个案件。

| Statkin       ×         Statkin       *         Statkin       *         Statkin          Statkin                                                                                                    |
|----------------------------------------------------------------------------------------------------|
|                                                                                                    |
|                                                                                                    |
| ●         ●         ●         ●         ●         ●         ●         ●         ●         ●         ●         ●         ●         ●         ●         ●         ●         ●         ●         ●         ●         ●         ●         ●         ●         ●         ●         ●         ●         ●         ●         ●         ●         ●         ●         ●         ●         ●         ●         ●         ●         ●         ●         ●         ●         ●         ●         ●         ●         ●         ●         ●         ●         ●         ●         ●         ●         ●         ●         ●         ●         ●         ●         ●         ●         ●         ●         ●         ●         ●         ●         ●         ●         ●         ●         ●         ●         ●         ●         ●         ●         ●         ●         ●         ●         ●         ●         ●         ●         ●         ●         ●         ●         ●         ●         ●         ●         ●         ●         ●         ●         ●         ●         ●         ●         ●         ● |
|                                                                                                    |
| 第4話篇 1 ・地区 消費素が回貨換算地区 ✓                                                                                                    |
|                                                                                                    |

### 4.2 案件信息详情页

案件创建成功后进入案件页面,上半部分为案件详情页,点击右侧展开按钮可以查看案件默 认信息,点击右上角编辑案件信息按钮。

| < 测试VS测试                    |                                                   |    |                                                                                                    | g =;             | 本案待办日程 本案全部 +                  |   |
|-----------------------------|---------------------------------------------------|----|----------------------------------------------------------------------------------------------------|------------------|--------------------------------|---|
| 進行中<br>今天<br>案件评估           | 代理程序: 一审<br>诉讼地位: <b>原告</b><br>争议解决机构: 北京市西城区人民法苏 | i. | 室由:建设用地使用权合同的<br>法院案号:-<br>开庭时间:-                                                                                                    | 料粉               |                                |   |
| <b>诉讼流程</b>                 |                                                   | _  |                                                                                                    | 十更多操作            |                                |   |
| ₩IT ●<br>评估<br>材料收集<br>简要分析 | 材料料以業<br>業件材料、证据<br>必問約14日55月4、证明                 | <  | 测试VS测试                                                                                                    |                  |                                | Ľ |
| 案件<br>办理<br>案件              | 简要分析                                              |    | 进行中 代理 (行) (行) | 重程序:执行 公地位:申请执行人 | 案由: 与企业有关的纠纷<br>法院案号: -        | _ |
| ELLE                        | 案件简要分析<br>称2件上明图底,方图2回编词                          |    | 繁件评估 书                                                                                                    | XmAANA LTOTAL    | <b>9π</b> 7†38≗03[10]. •       |   |
|                             |                                                   |    | 委托方: 测试                                                                                                    |                  | ① 是否为重大案件: 否                   |   |
|                             |                                                   |    | 案件标的:人民币 0 万元<br>案件年份: 2020                                                                                                    |                  | ① 避免和挽回损失:人民币 0 万元<br>① 是否终结:否 |   |
|                             |                                                   |    | 案件地区:北京市                                                                                                    |                  |                                |   |

支持案件默认信息内容整体的编辑。

| 无讼·天工              | 工作台 募                                                | 許管理 文档 案件统计 か                         | 安工具 | 无讼案例 📑 🗘消息中心 🦲                                   |
|--------------------|------------------------------------------------------|---------------------------------------|-----|--------------------------------------------------|
|                    | 案件信息编辑                                               |                                       | ×   | - 大安体内口田 大安全部 。                                  |
| < 测试VS测试           | 案件名称<br>伊丽银母:                                        | 期试VS期试                                |     | → 本条1付7J口柱 · · · · · · · · · · · · · · · · · · · |
| <b>今</b> 天<br>素件评估 | 诉讼地位: 原 *代理程序<br>争议解决机构                              | →☆ 二歳 再余 仲裁 执行 检察监督 其他                |     |                                                  |
|                    | * 诉讼地位                                               | <b>原告</b> 被告 第三人                      |     | •                                                |
| ■ 诉讼流程             | 补充                                                   | 反诉原告 反诉被告                             |     |                                                  |
| 案件 ●<br>评估         | 材料收集 地区                                              | 北原市 / 北原市 🗸 🗸                         |     | 快去创建符办日程吧~                                       |
| 材料收集<br>简要分析       | ■件材料. 争议解决机构<br>************************************ | 北京市西城区人民法院 >>                         |     |                                                  |
| 案件<br>力理<br>       | * 案由                                                 | 民事 / 合同、无因管理、不当得利纠纷 / 合同纠纷 / 建设用地使用 🗸 |     |                                                  |
| 案件<br>归档           | 法院室号                                                 | 调输入法院室号                               |     | 吕 代理大事记 全部 +                                     |
|                    | 高叶间安;<br>花如白绣 开庭时间                                   | 请输入或选择开庭日期                            |     |                                                  |
|                    | * 委托方                                                | 测试                                    |     | 翰无                                               |
|                    | • 诉讼财方1                                              | 测试                                    | +   |                                                  |
|                    |                                                      | 豊 请输入电话号码 ♀ 请输入地址                     |     | 3 DIN C                                          |
|                    |                                                      | 取消 输认                                 |     | air升<br>观试团以版4                                   |
|                    |                                                      |                                       |     |                                                  |

自定义信息暂不支持编辑,此功能请申请升级为天工 pro 用户进行体验

| 无讼·天工                     | 工作台 案件管理                                   | 文档 案件统计                             | 办案工具  | 无讼案例 💼 ᠿ消息                | 中心       |
|---------------------------|--------------------------------------------|-------------------------------------|-------|---------------------------|----------|
| < 测试VS测试                  |                                            |                                     |       | 日本案待办日程 本語                | 2全部 +    |
| 世行中<br><b>今</b> 天<br>繁件评估 | 代遷程宗: 一审<br>诉讼地位: 關告<br>争议解決机构: 北京市西城区人民法院 | 案由: 建设用地使用积合同纠纷<br>法院案号:-<br>开庭时间:- | 次起 へ  | 今天 明大 肩大 特定               | 35.40    |
| 默认信:2 自宠                  | 义情趣                                        |                                     |       | 优秀的人总是与时间做朋<br>快去创建時办日程吧- | <u>م</u> |
|                           | 当前仅限无法设置自定义信息,                             | 它开级为Pro用户                           |       |                           |          |
| ● 诉讼流程<br>案件<br>证件        | 材料收集                                       |                                     | 十更多操作 | <b>铝</b> 代理大事记            | 全部 +     |
| 村山<br>村科牧集<br>協要分析<br>案件  | 案件材料、证据<br>《编稿中日时初4、证据                     | air开…<br>上传文档                       |       | 日本                        |          |
| 办理<br>案件<br>归档            | 简要分析                                       |                                     |       | © 17181                   | 72       |
|                           | 國件簡要分析<br>施24上的時期,力量25時期間                  | ai开<br>振振 上核文档 本模板为您节约105           |       | ○ EHPA<br>ai/テ<br>現式団以板4  | 123      |
|                           |                                            |                                     |       |                           |          |

#### 4.3 案件办理(阶段)

进入案件内可查看案件整体诉讼流程分为三个部分:案件评估、案件办理、案件归档,每个 流程都有相应的卡片来支持本流程案件的办理,支持文档的上传与部分模板文档的下载,部 分卡片还可以通过右上角【+更多操作】增加更多卡片进行办案流程的填充 注:此处卡片操作无强制顺序要求

| 案件<br>评估 ●                  | 材料收集                             | 十更多操作           | 器 代理大事记                        | 全部 + |
|-----------------------------|----------------------------------|-----------------|--------------------------------|------|
| 初料收重<br>简要分析<br>案件<br>- 2.2 | 霸件材料、证据 air开                     | 线上留存文细让窗件办理更有效率 | 智无                             |      |
| 案件                          | 简要分析                             |                 |                                |      |
|                             | 案件简要分析 air升…                     | ***             | 8 团队                           | ß    |
|                             | 常文性上較系統、方數的后編編與 <u>下班提宏</u> 上传文目 | 本構版为您节约10分钟     | aiff<br>演成団队版4                 |      |
|                             | 确认是否受理案件                         |                 | □ 立約                           | 金郎   |
|                             | 否是                               |                 |                                | Ter  |
|                             |                                  |                 | 其他文件 快递截图 窗件材料                 | 工作文件 |
|                             |                                  |                 | <b>新</b> 新代理 法跳. 检             |      |
|                             |                                  |                 |                                |      |
|                             |                                  |                 | ₫ 联系人                          | C    |
|                             |                                  |                 | 联系人 測试 111111111111<br>承办法官 暫无 |      |
|                             |                                  |                 | 法官助理 智无                        |      |
|                             |                                  |                 | 书记员 智无                         |      |
|                             |                                  |                 | 田以道 看尤                         |      |
|                             |                                  |                 | - TA                           |      |
|                             |                                  |                 | 具上 🖸                           |      |

每个阶段都会有提示进入到下一阶段的按钮,确定后案件会进入到下一阶段

|                                                                                 | 的中<br>▶天     | 代理程序: 一审<br>诉讼地位: 服告      | 載由<br>法制                      | : 建设用地使用权合同纠纷<br>演号: - |                      | 朝天   唐天   (<br>                                     | 寺定 逾期           |
|---------------------------------------------------------------------------------|--------------|---------------------------|-------------------------------|------------------------|----------------------|-----------------------------------------------------|-----------------|
| 80                                                                              | 从信息 自定义信     | 18                        | 确认是否受理案件<br><sup>透加融注</sup> > |                        | × ^                  |                                                     |                 |
|                                                                                 |              | <u></u> #87               | 详情                            | 2011                   |                      | (武治治人总是与时间增<br>快去创建所办日程                             |                 |
| 第4<br>第4<br>第4<br>第4<br>第4<br>第4<br>第4<br>第4<br>第4<br>第4<br>第4<br>第4<br>第4<br>第 | 讼流程<br>)     | 材料收集                      |                               |                        | U/F                  | 盟 代理大事记                                             | 全部 +            |
| 案件。                                                                             | 材料收集<br>简要分析 | 案件材料、证据<br>《周期书目刊》41、记录   |                               | aii并<br>上传文档 线上留存文档    | <br>約上黨件力理更有效率       | 首无                                                  |                 |
| の埋<br>案件<br>旧档                                                                  |              | 简要分析                      |                               |                        |                      | O) cast                                             |                 |
|                                                                                 |              | 案件简要分析<br>称文件上的反应此,方明的石碑的 | 1 <u>FRAN</u>                 | əir升<br>上传文档 本模板为忽节    | 58310 <del>014</del> | A MAT ANALY AND AND AND AND AND AND AND AND AND AND | Ø               |
|                                                                                 |              |                           | 确认是否受到<br>否                   | 定件<br>是                |                      |                                                     | 全部<br>時<br>1作文件 |

最后一步案件归档可以选择是否结案,支持选择案件相应的裁判结果

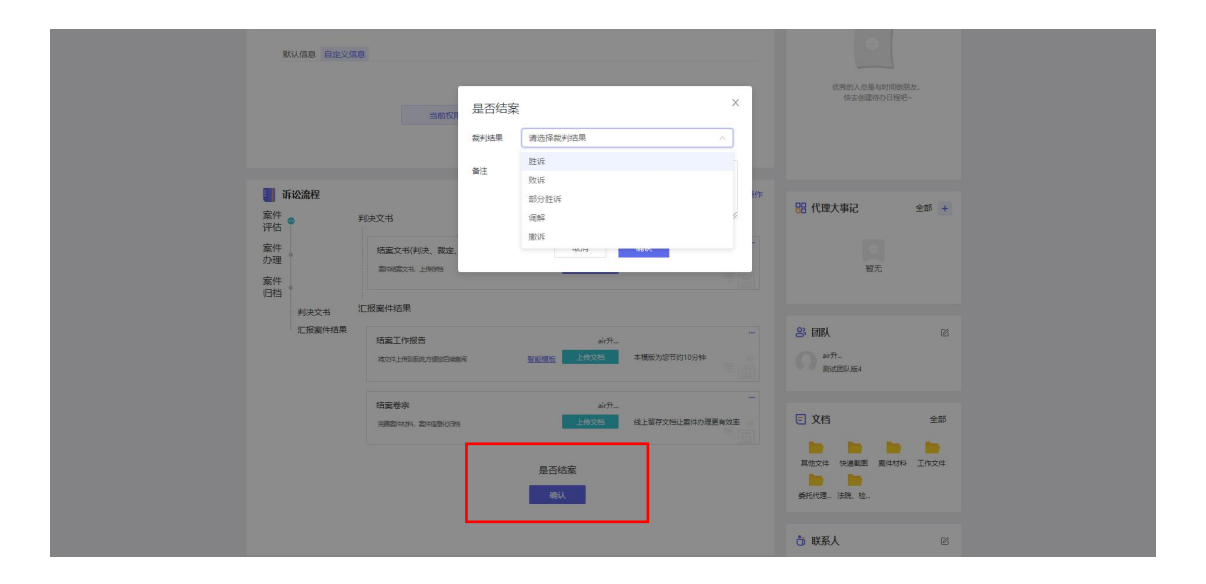

#### 4.4 模板下载

| ■ 诉讼流行 案件<br>评估 <sup>●</sup> | 濯          | 材料收集                              | 十更多操作           | 器 代理大事记                                           | 全部 +                    |
|------------------------------|------------|-----------------------------------|-----------------|---------------------------------------------------|-------------------------|
| 材料<br>简要<br>案件               | 叫收集<br>要分析 | 案件材料、证据 ai介<br>の感觉中時55%、证据 上传文档 8 | …               | 留元                                                |                         |
| 力理<br>室件                     |            | 简要分析                              |                 |                                                   |                         |
| 归档。                          |            | 案件描葉分析                            | …<br>横板为忽节约10分钟 | <ul> <li>3 団队</li> <li>air行<br/>家式田以版4</li> </ul> | ß                       |
|                              |            | 确认是否受理案件                          |                 | 文档                                                | 全部                      |
|                              |            | <u> </u>                          |                 | 其他文件 快递截图 案件材料                                    | <mark>))</mark><br>工作文件 |
|                              |            |                                   |                 | 委托代理 法院、检                                         |                         |
|                              |            |                                   |                 | 联系人     新成     11111111111                        | C                       |
|                              |            |                                   |                 | 承办法官 暫无                                           |                         |
|                              |            |                                   |                 | 法官助理 智无 书记员 智无                                    |                         |
|                              |            |                                   |                 | 合议版 蓄无                                            |                         |
|                              |            |                                   |                 | 11月                                               |                         |

在部分卡片中支持下载相应的智能模板,可以进行参考和修改使用

### 4.5 文档上传

可以在相应卡片中上传相关文档,支持点击上传和将文件拖拽到灰色区域中进行上传,上传文件支持多种格式,文档上传有默认储存位置,也支持自行修改存储路径。

| Set<br>DES       Set Set<br>Set<br>DES       Set Set<br>Set Set<br>DES       Set DES       Set DES       Set Set<br>Set Set<br>Set Set Set<br>Set Set Set Set<br>Set Set Set Set<br>Set Set Set Set Set<br>Set Set Set Set Set Set<br>Set Set Set Set Set Set Set Set Set Set                                                                                                    |
|----------------------------------------------------------------------------------------------------|
| (株)人是否安理案件<br>一面 原<br>一面 原<br>一面 面 面<br>一面 面 面 面 面 面 面 面 面 面 面 面 面 面 面 面 面 面 面 |
| 世野人      ビ     取取人      取成人      取成人      取成      111111111     済の決策     第元                                                                                                    |
| 运用规则 新九<br>书记员 新元<br>会议组 都元                                                                                                    |

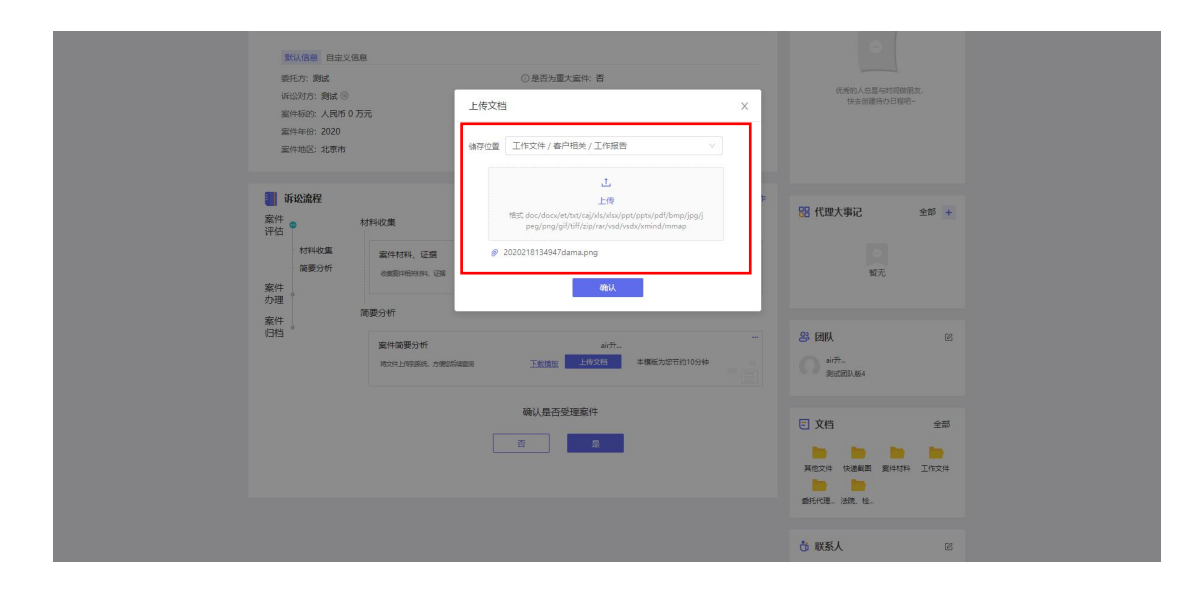

文档上传成功后卡片会有相应关键信息的展示

| 家认復書 自主义信用<br>単七方: 開成<br>(413)方: 開成<br>第1年時金: 人員馬 0万<br>三日年時: 2020<br>三日中起: 北原市                                                      | 3<br>② 是西方道大道共<br>③ 是西方道大道共<br>元<br>③ 是西方道为云标<br>③ 是西尔道尔云标<br>③ 是西华街: 著 | 2 西<br>西<br>: 人民所 0 万元                    | ¢3             | (4)人总是与时间等景度,<br>快去创建侍り日晷吧-                   |                   |
|----------------------------------------------------------------------------------------------------|-------------------------------------------------------------------------|-------------------------------------------|----------------|-----------------------------------------------|-------------------|
| <ul> <li>訴訟違程</li> <li>第4</li> <li>第4</li> <li>第4</li> <li>第4</li> <li>第4</li> <li>第4</li> <li>第4</li> <li>第4</li> <li>第5</li> </ul> | ガド収集<br>室内材料、迂度<br>国際ホインTHILLの第1180日 文利4<br>」が                          | айл-<br>Э.L.M (2020/18134_ma.png<br>20209 | · 代理大:         | <b>取記 全部 +</b><br>留元                          |                   |
| 案件<br>归档 *                                                                                                    | 建築分析<br>重件感動分析<br>地口作上中回過低,力便回应曲面和 卫星相互 上核                              | 必行<br>★概括为認長的10分钟<br>■                    | 8 BIK          | 22<br>80.464                                  |                   |
|                                                                                                    | 确认 <u>是否受理案</u> (<br>言                                                  | 件<br>显                                    |                | 全部<br><b>所有文件上传完成</b><br>2020218134947dama.pn | ✓ ×<br>413.6 K8 ✓ |
|                                                                                                    |                                                                         |                                           | ●形代速。<br>む 联系人 |                                               |                   |

#### 4.6 卡片详情

卡片右上角的【•••】可进入卡片操作详情页,支持创建相关阶段待办日程及查看案件团队 成员对此卡片的操作动态记录,文档若上传错误或重复,支持在卡片详情页内进行删除,为 避免误操作,仅支持删除自己上传的文件。

| 数以信息 自定义信息                                                                                                    |                                                                                                  |                                                                                                    |
|----------------------------------------------------------------------------------------------------|--------------------------------------------------------------------------------------------------|----------------------------------------------------------------------------------------------------|
| 委托方: 魏武<br>(明辺)方: 魏武 (1)<br>室件标约: 人民市 0 万元                                                                                                    | ○是百为重大或件: 否<br>材料收集 X                                                                            | 优秀的人意是与时间做朋友。<br>快乐的遗传办日母吧                                                                                                 |
| 案件中行: 2020<br>案件地区: 北東市                                                                                                    | 課題VS期試<br>air升級問試 > ・ eli型時の                                                                     |                                                                                                    |
| 新始進程     紫件     家件     SF4     SF4 | 集件材料、近日<br>母母子が70日25400時7885時<br>2月日日日<br>約応記品<br>2005-01-0211219 ● #FF1上作了2020218134947dama.prg | ※ 代理大事记 全部 +<br>○<br>○<br>○<br>○<br>○<br>○                                                                                 |
|                                                                                                    | 21日前日の1月1日日の1日の1日の1日の1日の1日の1日の1日の1日の1日の1日の1日の1日の                                                 | 36 図訳人 22<br>34行<br>第65回記(第4                                                                                               |
|                                                                                                    | 碘认强否受理繁件<br>西 <u></u>                                                                            | <ul> <li>文档</li> <li>全部</li> <li>第1214 (1825)</li> <li>第1414 (1924)</li> <li>第1414 (1924)</li> <li>第1414 (1924)</li> </ul> |
|                                                                                                    |                                                                                                  | <b>访 联系人</b> 🛛 🖉                                                                                                    |

### 4.7 保全任务

| <ul> <li>■ 诉讼流程</li> <li>案件</li> <li>评估</li> </ul> | +更多最作<br>材料绞集                                       | 器代理大事記 全部 +                                                                                                    |
|----------------------------------------------------|-----------------------------------------------------|----------------------------------------------------------------------------------------------------|
| 材料收集<br>简要分析<br>案件                                 | (1) 新作材料、证据 がデー ・・・・・・・・・・・・・・・・・・・・・・・・・・・・・・・・・・・ | 留无                                                                                                    |
| 案件                                                 | 简要分析                                                |                                                                                                    |
| 归档 "                                               | 案件高度分析 いた. ***********************************      | <ul> <li>23 回知</li> <li>26</li> <li>26</li> <li>27</li> <li>28</li> <li>29</li> <li>29</li> <li>20</li> <li>20</li></ul> |
|                                                    | 输认是否受理案件<br>[1] 是                                   | 交档 全部<br>其他次件 供通期目 真件划用 工作文件<br>最新记录。 出来, 也。                                                                                                    |
|                                                    |                                                     | 政務人         図           政策人         測试         11111111111           添加設置         第元           地区県         第元           台区県         第元                                                                                                    |

诉讼流程页面右上角更多操作按钮可以添加保全任务卡片

### 选择保全任务,及该卡片放置的位置

| <b>默认信息 自定义</b>                                                                                                    | 信息                                                                    |                                                                         |                                                                                                    |                                             |  |
|----------------------------------------------------------------------------------------------------|-----------------------------------------------------------------------|-------------------------------------------------------------------------|----------------------------------------------------------------------------------------------------|---------------------------------------------|--|
| 新給歳程           安件            好料の進         新命分析           重件            数件            数件            数学校            数学校            変件            変件            変件            変件            2            2            12 | 3500時代<br>単成初<br>・注意<br>・注意<br>・注意<br>・注意<br>・注意<br>・注意<br>・注意<br>・注意 | ×<br>*X2<br>*X2<br>*X2<br>*X2<br>*X2<br>*X2<br>*X2<br>*X2<br>*X2<br>*X2 | Control (1995) 1993 (1995) 1993 (1995) (1995) (1995) 1993 (1995) 1993 | 85.<br>25 +<br>25 +<br>25<br>25<br>25<br>25 |  |
|                                                                                                    |                                                                       |                                                                         | 重托代理, 法规 验。                                                                                                    | Ø                                           |  |

点击保全隐藏卡片即可展开完整保全卡片,包涵财产调查与核实、财产保全申请书及财产信息录入。

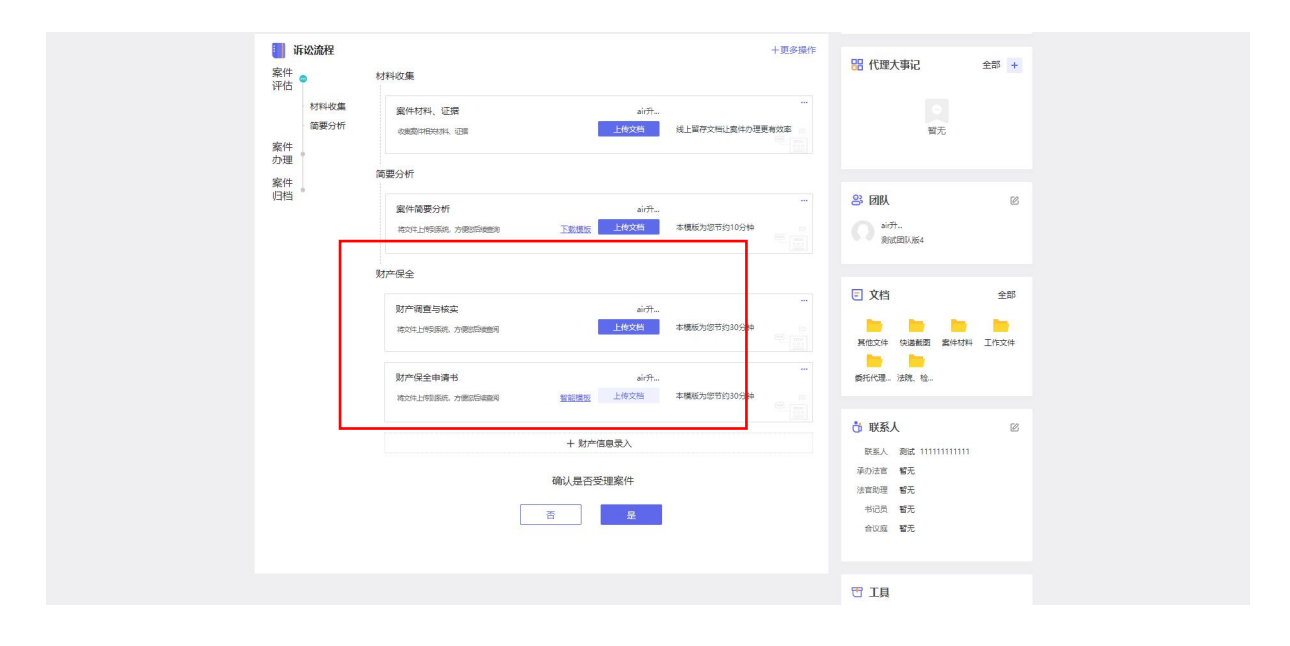

将相应财产保全信息按照提示进行录入(标\*为必填项),录入日期后系统会根据相应财产 类型及财产状态提前进行保全申请或保全到期的提醒。

| 訴讼流程<br>案件         | ++sal day ##           |         |         | 十更多操作 | <b>昭</b> 代理大事记     | 全部 + |
|--------------------|------------------------|---------|---------|-------|--------------------|------|
| 评估<br>材料收集<br>简要分析 | 案件材料、证据<br>20月27年2月、证据 | 新增财产保   | 全信息     | ×     | 〇<br>智无            |      |
| 案件<br>办理<br>客件     | 简要分析                   | • 财产信息: | 调输入财产信息 |       |                    |      |
| 归档                 | 案件简要分析                 | * 所属:   | 请输入所属   |       | <b>祭 团队</b>        | ß    |
|                    | 蒋文祥上杨家族、方衡经            | • 分类:   | 请选择分类   | ~     | an77<br>测试团队版4     |      |
|                    | 财产保全                   | *价值:    | 讀驗入財产价值 |       | ■ 文档               | 全部   |
|                    | 财产调查与核实<br>将文件上的乐统、方限旅 | • 状态:   | 講选择状态   | × )   | to to to           | -    |
|                    |                        | 日期:     | 遴选择日期   |       | 其他文件 快递截函 案件材料     | 工作文件 |
|                    | 利力"快主中時"5              | 备注:     | 请输入     |       | situe. int. e.     |      |
|                    |                        |         |         | 10    | ◎ 联系人              | ß    |
|                    |                        |         | 取消 确认   |       | 承办法官 智无<br>注意助理 帮于 |      |
|                    |                        |         | 五是      |       | 书记员 智无             |      |
|                    |                        |         |         |       |                    |      |
|                    |                        |         |         |       | ti                 |      |

#### 4.8 告知客户

部分报告类卡片支持在文档上传后将报告提交客户查看,选择更多操作下拉菜单的"告知客 户"

|                      | 履并∨                                                                                                    |                             |  |
|----------------------|----------------------------------------------------------------------------------------------------|-----------------------------|--|
| 诉讼流程                 | 十更多操作                                                                                                    |                             |  |
| 案件<br>评估             | 诉讼准备                                                                                                    | 优秀的人总是与时间做朋友。<br>快去创建特办日程吧~ |  |
| 案件<br>办理<br>诉22准备    | 立案准备         よが分…         まが分…         まが分…         まが分の際に対当論         は上層が文明と繋やう理要有改革         また面積のないと繋やう理要有改革 |                             |  |
| 法院卷宗<br>法律文书制作<br>立案 | 法院卷示<br>法院卷示 线上2000/04/2000/04/2000 + 1/2.10                                                                   | 四代理大事记 全影 +                 |  |
| 庭前工作报告               | 法律文书制作                                                                                                    |                             |  |
| 案件。                  | 22年代人でかれて下 手切除たる(FTS)(2004年 - +10月1)<br>又2年                                                                    | 智无                          |  |
|                      |                                                                                                    | ※ 团队                        |  |
|                      | 庭前工作报告                                                                                                    | 2) a)が-<br>数式団以長4           |  |
|                      | X前工作报告                                                                                                    | E 文档 全部                     |  |
|                      | 开起工作报告 開新生成爆动                                                                                                  | 其他文件 快速範囲 繁华材料 工作文件         |  |
|                      | 是否完成案件办理                                                                                                    | 新 联系人 所有文件上传完成              |  |

这个功能无需让客户使用系统,只需要点击"告知客户"然后将链接及后面的验证码发送给客户,链接长期有效。

|                 |                            |                                       | 副井マ                                   | 0                          |      |
|-----------------|----------------------------|---------------------------------------|---------------------------------------|----------------------------|------|
| 🍯 诉讼流程          | ŧ                          |                                       | 十更多操作                                 |                            |      |
| 案件<br>评估        | 诉讼准备                       | 告知客户                                  | ×                                     | 优秀的人总是与时间做朋友<br>快去创建待力日程吧~ |      |
| 案件<br>力理<br>運動  | 立案:准备<br>消范室所第2世           | 51 健接 https://dwz.cn/CRJUGrUt 验证码: Hu | 42T \$21416418                        |                            |      |
| 法院地             | <sup>整宗</sup> 法院卷宗<br>文书制作 |                                       |                                       |                            |      |
| 立案              | 法院卷宗 线                     | LURAPONULED FORDER AND FIGURE         |                                       | 器 代理大事记                    | 全部 + |
| 开起]<br>案件<br>归档 | 工作报告<br>工作报告<br>立案         | E ≠9886940795140599 +1610             |                                       | 賢无                         |      |
|                 | 诉讼文书录入<br>3802页前来29        | 、 si<br>◎泉入 上修文档                      | 开 英上醫存文档让當件功理更有效率                     | 8 <b>BI</b> N              | 8    |
|                 | 庭前工作报告                     |                                       |                                       | RestRILAS4                 |      |
|                 | 庭前工作报告<br>Testionamen      | ai<br>東京市市市 東京道作 文陽已上<br>Linguis      | デー・<br>副研上取了 1分相応<br>2020218134ma.png | 🗉 文档                       | 全部   |
|                 | 开庭工作报告                     |                                       |                                       | 其他文件 快速截断 繁件材料             | 工作文件 |
|                 | 开庭工作报告                     | ₹ ####5%8558510106940 +活加             |                                       | 委托代理.法院、检                  |      |
|                 |                            | 是否完成案件办理                              | _                                     | <b>茴 联系人</b>               | ß    |

客户打开链接后输入四位验证码

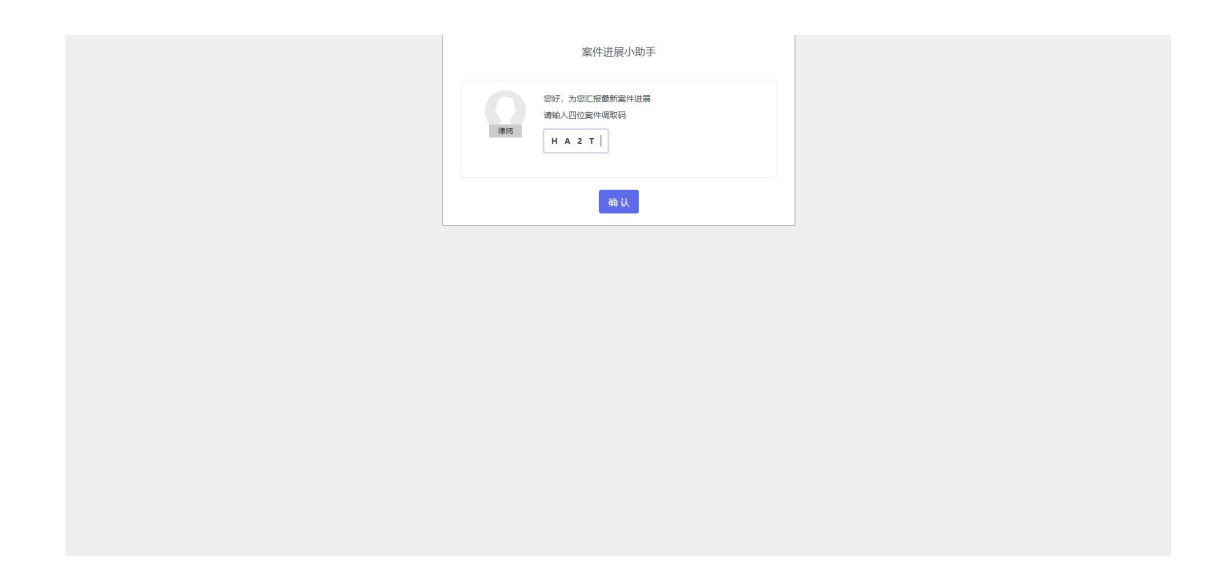

打开案件进展小助手进行查看相关案件节点,并且可以直接下载相应文件进行查看。

| 文法(公式)<br>支援(大学)<br>支援(大学)<br>支援(大)<br>支援(大)<br>支援(大)<br>支援(大)<br>支<br>(大)<br>支<br>(大)<br>大)<br>大)<br>大)<br>大)<br>大)<br>大)<br>大)<br>大)<br>大)                                                                                                    |
|----------------------------------------------------------------------------------------------------|
| 新式でな別式<br>新式でな別式<br>新式では、新作 新作 研究ので、新作 研究ので、新作 研究ので、<br>ので、一部の時の時のたの時から、<br>新作用は、20から時の時のたの時から、<br>新作用は、20から時の時のため時から、<br>一部の時の、人間をも2万元<br>最新常件出版<br>和作用になって、<br>和作用になって、<br>の作用になって、<br>ので、<br>ので、<br>ので、<br>ので、<br>ので、<br>ので、<br>ので、<br>ので                                                                                                    |
| ##557 第24 (#18375 第24<br>● 2023年 建内容数型用分合物646<br>● 2023年 建内容数型用分合物6466<br>単数用型 (1227年20年<br>1227年2月<br>一日の一日の一日の一日の一日の一日の一日の一日の一日の一日の一日の一日の一日の一                                                                                                    |
| 最好的数件出展<br>(新日本)<br>(新日本)<br>(<br>新日本)<br>(<br>新日本)<br>(<br>新日 |
| 案件关键的点<br>2029-09-02 12.37 ● 築廠工作規图<br>man+中部規則2020<br>2020-09-02 11:54 ● 創業期件                                                                                                    |
| 2010-04-02 12:37     単語[工作報告]     部本の行動に加速     認識[工作報告]     部本の行動に加速     2010-04-02 13:54     ・    の面の行動     和本の行動     部本の行動     部本の行動     和本の行動     和本の行動                                                                                                    |
|                                                                                                    |

# 5、协同办案(案件团队)

|                                                                                              |                                                          |                                 |                             | _      | AT AT AT AN                  | 2010    |
|----------------------------------------------------------------------------------------------|----------------------------------------------------------|---------------------------------|-----------------------------|--------|------------------------------|---------|
| )<br>第5年<br>第5年<br>第1月<br>第1日<br>第1日<br>第1日<br>第1日<br>第1日<br>第1日<br>第1日<br>第1日<br>第1日<br>第1日 | 代環程序: 一审<br>诉讼地位: <b>原告</b><br>争议辨决机构: <b>北京市西城区人民法院</b> | 案由:建设用地使用<br>法院室号: -<br>开庭时间: - | 用权合同纠纷                      | 服开ッ    | 7.八 192八 原大 博选               | 482.773 |
| <mark>■</mark> 诉讼流程<br>案件<br>评估 ●                                                            | 材料收集                                                     |                                 |                             | 十更多操作  | 《天台》人位是与时间做朋友。<br>供去创建侍办日程吧~ |         |
| 材料收集<br>(減受分析<br>案件<br>の理                                                                    | 案件材料、证据<br>他即时74079时20回队顺行的时间                            | 。<br>前分…<br>文档已上传<br>上版文档       | ai开_上版了<br>2020218134ma.png | 115190 |                              |         |
| 繁件<br>归档 。                                                                                   | 简要分析<br>案件插要分析<br>该2141.045668, 力量20548839               | air升<br>下號這版 上传文档               | 本欄版为您节约10分钟                 |        | 器代理大事記 ≤                     | 2部 +    |
|                                                                                              | 2                                                        | 确认是否受理案件                        |                             |        | 暂无                           |         |
|                                                                                              |                                                          |                                 |                             |        | 28 団队<br>の aiff-<br>第1式目U版4  | 62      |
|                                                                                              |                                                          |                                 |                             |        | E 文档                         | 全部      |

#### 5.1 内部添加

当一个案件需要团队内多个成员协同办案时,可在组织内部直接添加现有成员。(权限说明 见下方 5.2 权限说明页)

| 进行中        |    | 代理程序:一审 |             |    | 宝由:建设用地使用权合同纠纷 |            | 今天 明天 后天            | 待定 逾期         |
|------------|----|---------|-------------|----|----------------|------------|---------------------|---------------|
| <b>今</b> 天 |    | 诉讼地位:原告 |             |    | 法院案号: -        |            |                     |               |
| 窗件评估       |    |         |             |    | 编辑团队成员         |            | ×                   |               |
| 🏢 诉讼流程     |    | 습tt(1)  |             |    |                | ⑦逾约外部用户 +漆 | 咖内部成员               |               |
| 案件<br>评估   | *  | 姓名      | 手机号         | 职务 | <b>杉(村</b> )   | 权限         | 操作 的人总是与明<br>主法创建师内 | 加微朋友。<br>日程吧~ |
| 材料收集       | K  | air升    | 19999999706 |    | 测试团队版4         |            |                     |               |
| 简要分t<br>寒件 | ff |         |             |    |                |            |                     |               |
| 办理         | 1  | e       |             |    |                |            |                     |               |
| 泉叶。        |    |         |             |    |                |            | 彩记                  | 全部 +          |
|            |    |         |             |    |                |            |                     | $\mathbf{A}$  |
|            |    |         |             |    |                |            | 留无                  |               |
|            |    |         |             |    |                |            |                     |               |
|            |    | -       |             |    |                |            | 8. 团队               |               |
|            |    |         |             |    |                |            | airft               |               |
|            |    |         |             |    |                |            | SPIELED WEA         |               |
|            |    |         |             |    |                |            | E Wet               | 0.00          |
|            |    |         |             |    |                |            | EIX D               | ¥#0           |
|            |    |         |             |    |                |            | 其他文件 快递数图 案         |               |

#### 5.2 外部邀请

同时,也可填写手机号邀请组织外的其他用户协同办案,同时可以对团队内的成员设置相应 的权限,此处默认为编辑权限。

| <sub>进行中</sub><br>今天 | 代理程序:一审                                                                                                    | 重击: 建设用电保用权合同时的<br>法航军号:                                                                                    | <u>今天</u> 胡天 后天 侍臣 道朝                                     |
|----------------------|----------------------------------------------------------------------------------------------------|----------------------------------------------------------------------------------------------------|-----------------------------------------------------------|
| 東中守法                 | <ul> <li>第四回川山道内</li> <li>安立人号码</li> <li>明治人田</li> <li>梁直欠用</li> <li>第四</li> <li>第四</li> <li>第四</li> <li>第四</li> <li>第四</li> <li>第四</li> <li>第四</li> <li>第四</li> </ul> | 送時外部用户加入団队<br>2019 2019 管理会付担い点点、病場会作気気、病場会作な多人、気作の運用光操作<br>場高高作気気、病場高作も完人、気作の運用光操作<br>場高高作気気、素質高作ら遅光発出症が支付 | X<br>w.v.as.euroseaux.<br>sacatoroseaux.<br>+ #± 52<br>52 |
|                      |                                                                                                    | 808 <b>8</b> 866A                                                                                           | O art.                                                    |
|                      |                                                                                                    |                                                                                                    | E 文档 全部                                                   |

# 6、待办日程

在首页待办日程模块,可创建待办日程,系统会进行自动提醒,展开"设置关联案件、时间 和提醒时间"项可以具体设置日程提醒日期和时间,并且可以将该待办日程关联到相应的案 件中。

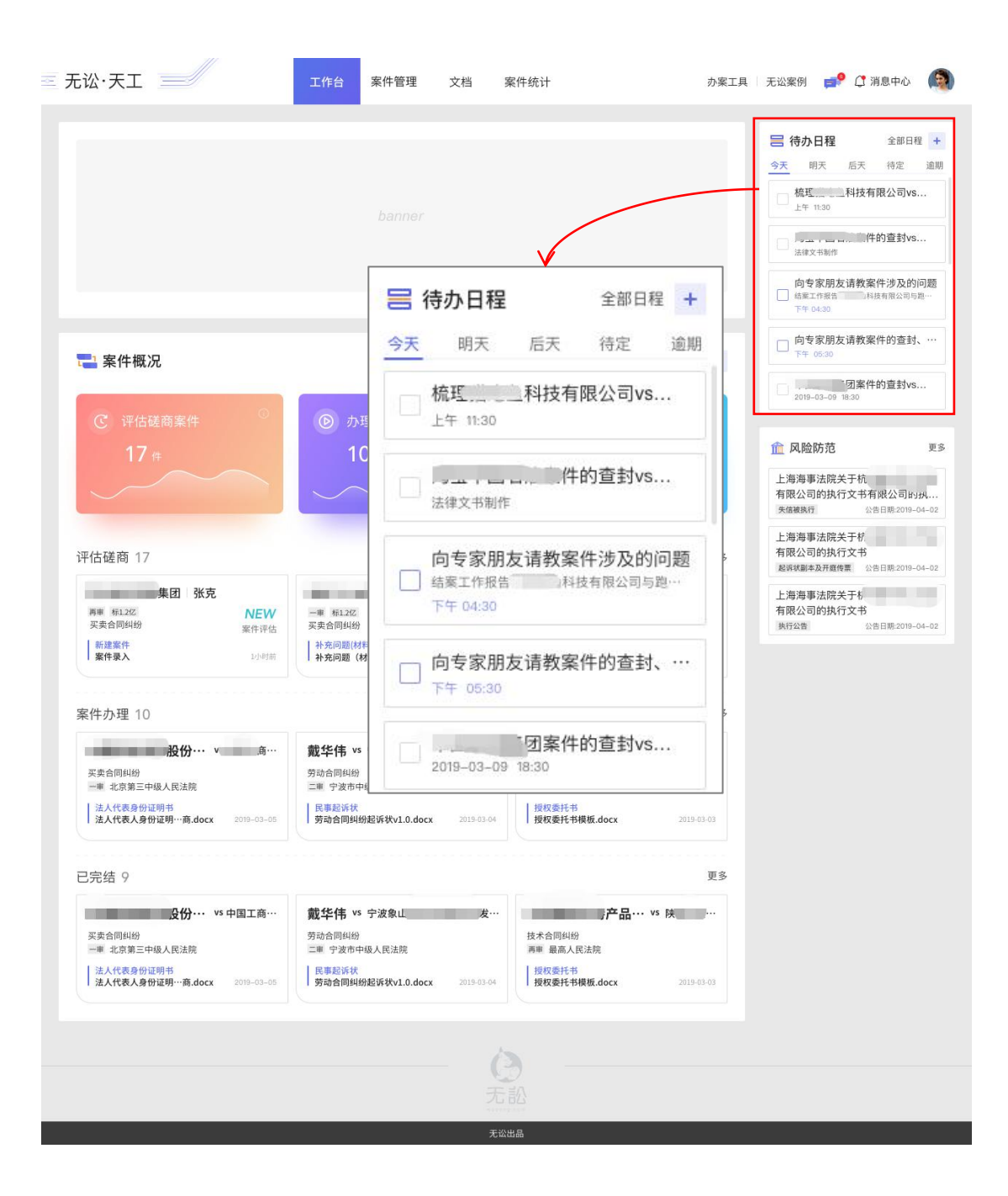

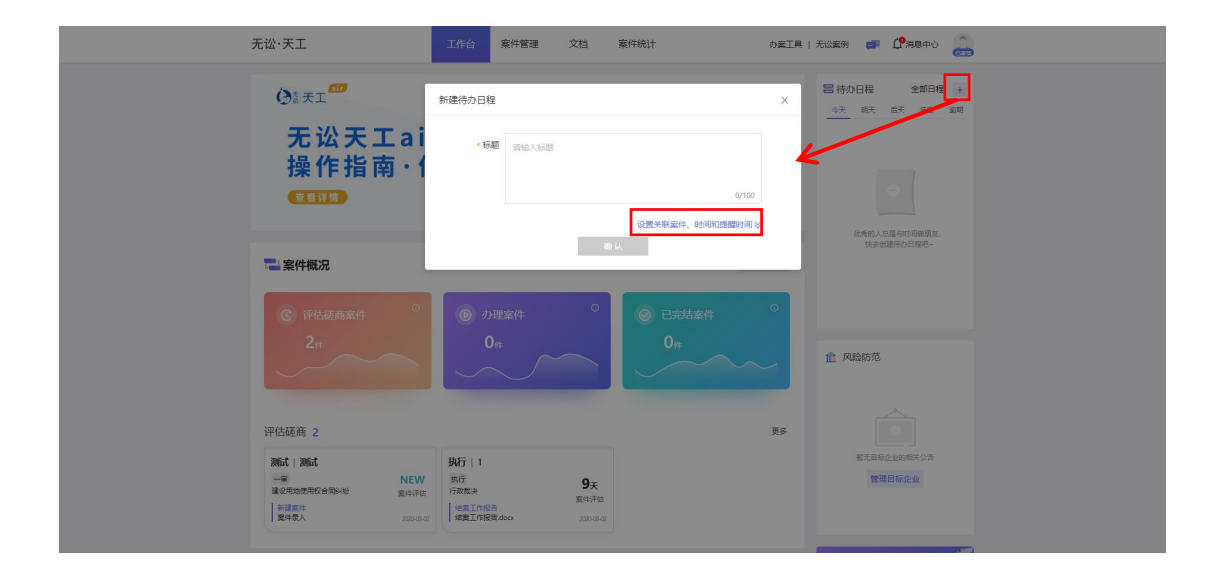

# 7、代理大事记

| 无讼·天工                                                                                               | 工作台 案件管理                                      | 文档 案件统计                                      | の変           |                                           |
|----------------------------------------------------------------------------------------------------|-----------------------------------------------|----------------------------------------------|--------------|-------------------------------------------|
| < अक्षेसे∨ऽआसे<br>अल्ब<br>क्रि.स.<br>इ.स.स.क                                                        | 代還經來: 一审<br>听动地位: 撤告<br>争议解决机构: 北京市西城区人民法院    | 素曲: ■10日時後用収合同時份<br>法統案号: -<br>开版时间: -       | ☑            | ■古家術の日程 + ★全部 +<br><u> 今天</u> 戦天 単天 特性 単列 |
| <ul> <li>新設議程</li> <li>業件</li> <li>評估</li> <li>利料化量</li> <li>業件</li> <li>案例行</li> <li>案件</li> </ul> | 材料改算<br>案件材料, 证据<br>《编号元/订把则图2题7855月          | 하가<br>2002년년 - 영유.1177<br>12021년 - 2002년1814 | 十更多操作<br>*** | 0.州的人的基本时间的现在。<br>你未必道路中已经98-             |
| の理<br>案件<br>615                                                                                     | 高要分析<br>案件編集分析<br>取りたLintsam, 20後回日回四日 3<br>編 |                                              |              | 38 代理大事記 全部 →<br>留 売                      |
|                                                                                                    | ă                                             | <u>₽</u>                                     |              | S EBA C<br>REFERENCE                      |

代理大事记默认展示手动录入的信息,右侧快速筛选栏可根据相应筛选条件进行查看;

| 无讼·天工        | 工作台 案件管理        | 文档 案件统计 |                                                                                                    |
|--------------|-----------------|---------|----------------------------------------------------------------------------------------------------|
| < 测试VS测试 新代表 |                 |         |                                                                                                    |
|              | SEA#JEA<br>+ HM |         | (大)       (大)       (大)       (大)       (大)       (大)       (大)       (大)       (大)       (大)       (大)       (T)       (T) <td< td=""></td<> |
|              |                 | ٢       |                                                                                                    |
|              |                 |         |                                                                                                    |

点击全部筛选项,可查看自动记录的案件内团队成员所有相关的卡片操作,并且支持将所有 案件大事记内容生成报告,便于记录和复盘;

| 无讼·天工                                                                      | 工作台          | 案件管理  | 文档 | 案件统计 | 力案  | [工具   无讼案例 | i 💼 ( | <b>9</b> 浦田中心 |  |
|----------------------------------------------------------------------------|--------------|-------|----|------|-----|------------|-------|---------------|--|
| < 测试VS测试 MATHER                                                            |              |       |    |      |     |            |       |               |  |
| 8 大事记                                                                      |              |       |    |      | 十新增 | 快速筛选       |       |               |  |
| <b>2020-03-02</b> 12:19:07                                                 |              |       |    |      |     | 动态时间       |       |               |  |
| air开级测试【集件评估】阶段上传了202021813                                                | 4947dama.ong |       |    |      |     | 今天         | 上周 2  | 5月 上月         |  |
|                                                                            |              |       |    |      |     | 开始日        | 明 - 8 | 吉東日期 芭        |  |
| <ul> <li>2020-03-02 12:17:30</li> <li>ai开级测试 [案件评估] 阶段 删除了中片财产目</li> </ul> | 這与核实         |       |    |      |     | 案件阶段       | 案件磋商  | 案件办理          |  |
|                                                                            |              |       |    |      |     | 庭前准备       | 庭后工作  | 案件归档          |  |
| 2020-03-02 12:17:28                                                        |              |       |    |      |     | 动态德选       |       |               |  |
| air升级观试【盒件评估】阶段删除了卡片对产标                                                    | 全申请书         |       |    |      |     | 全部         | 手动记录  | 系统记录          |  |
|                                                                            |              |       |    |      |     | 操作人        |       |               |  |
|                                                                            |              | 没有更多了 |    |      |     | 请选择操作,     | λ     | ×             |  |
|                                                                            |              |       |    |      |     |            | 生成工作报 | 告             |  |
|                                                                            |              |       |    |      |     |            |       |               |  |
|                                                                            |              |       | (  | 3    |     |            |       |               |  |
|                                                                            |              |       |    | 580  |     |            |       |               |  |

# 8、案件管理

案件管理页支持所有案件列表的查看及检索,还可根据右侧快速检索栏进行更详细的条件检索。

| 提供面積色称                                                                                                    | ٩                             | 快速筛选 全部清空                               |
|----------------------------------------------------------------------------------------------------|-------------------------------|-----------------------------------------|
| 为您找到相关结果 3 条 创建时间 /                                                                                            | 更新时间 」 • 新建软件                 | 当前案件状态<br>进行中 日靖案                       |
| <b>御詩大VS時式</b><br>日 开館時間: - 昨 創編時間; 2020-03-02 ④ 豚: -<br>(国作評信) wif1@創紙上時73202218134947dema.prg 2020-03-021219 | ⇒ 北京市西城区人院・一审<br>口・<br>え -    | ● 更多条件<br>全部 近期开庭 45天以上未操作              |
| B5/行V51<br>日 开拓時1時:- 〒 他間時1時: 2020-02-22 ① 祭 : -<br>国際件評估1 期紀か人板上参了212.png 2020-02-23 17.69                    | ☆ 蚕聖岛市山海羌.親 ・执行<br>□ -<br>え - | 当前阶段<br>案件评估 案件磋商 案件办理<br>案件归档          |
| 1999999705V51<br>日 开照时间: 本 前期时间:2020-07-22 ① 括: -<br>[2년7年] 由交响向上传了无论网络新说(记录)和联心局最简单_464 2020-07-26 1421       | ○ 奏聖岛市海港区院 · 再审<br>□ -<br>え - | 当前程序<br> 一市 二市 西市 仲裁<br>  共行 检察监督 其他    |
|                                                                                                    |                               | 1地区<br>前提朱成直接选择地区 ><br>争议解决机构           |
|                                                                                                    |                               | (1) (1) (1) (1) (1) (1) (1) (1) (1) (1) |

9、文档

#### 9.1 案件资料库

系统以案件的诉讼方和诉讼对方为文件夹名称,自动生成相应的案件资料文件夹。文件夹名称及文件夹内的文件支持名称搜索,文件夹及其中的文件不支持新建、编辑,支持删除和下载。

| 无 | 讼·天工  | 工作台               | 案件管理 文档 | 案件统计 | カ案工具   オ         |          | (°###+0 🦾 |  |
|---|-------|-------------------|---------|------|------------------|----------|-----------|--|
|   | 案件资料库 | <b>雲</b> 件资料库 (3) |         |      |                  | 请输入搜索内   | 9 Q       |  |
|   | 我的资料库 | 资料名称              |         |      | 重新时间 (           | 文件大小 『   | 操作        |  |
|   |       | 🥌 测试VS测试          |         |      | 2020-03-02 12:19 | 413.6 KB |           |  |
|   |       | ► 执行VS1           |         |      | 2020-02-29 17:09 | 1.3 MB   |           |  |
|   |       |                   |         |      | 2020/02/20 1921  | 5.5 Mib  |           |  |
|   |       |                   |         |      |                  |          |           |  |
|   |       |                   |         |      |                  |          |           |  |
|   |       |                   |         |      |                  |          |           |  |
|   |       |                   |         |      |                  |          |           |  |
|   |       |                   |         |      |                  |          |           |  |
|   |       |                   |         |      |                  |          |           |  |
|   |       |                   |         | 15   |                  |          |           |  |
|   |       |                   |         | 5.10 |                  |          |           |  |
|   |       |                   |         |      |                  |          |           |  |

9.2 我的资料库

此处可存储个人相关文件,该位置上传的文件仅个人可见,文件夹支持新建、删除,文件支 持上传、删除。

| 无讼·天工 | 工作台                    | 案件管理 文档 | 案件统计 | カ蜜工具   无:        | 公寓例 📑  | <b>(</b> *###+0 🍰 |  |
|-------|------------------------|---------|------|------------------|--------|-------------------|--|
| 窗件资料库 | 我的资料库 (2)              |         |      |                  |        | + 新建文件夹           |  |
| 我的資料庫 | 资料名称                   |         |      | 更新时间 1           | 文件大小   | 操作                |  |
|       | <ul> <li>文件</li> </ul> |         |      | 2020-03-02 12:29 | 0.0 KB | Elife             |  |
|       |                        |         |      |                  |        |                   |  |
|       |                        |         |      |                  |        |                   |  |
|       |                        |         |      |                  |        |                   |  |
|       |                        |         |      |                  |        |                   |  |
|       |                        |         |      |                  |        |                   |  |
|       |                        |         |      |                  |        |                   |  |
|       |                        | 6       | >    |                  |        |                   |  |
|       |                        | 无       | 580  |                  |        |                   |  |

# 10、案件统计

案件统计模块支持查看账户所有案件相关数据,包涵案件总数、案件标的额、以及各阶段案 件数等。

| 文字の表示ので、本の方式<br>文字の表示ので、本の方式<br>本の方式<br>本の方式<br>一 知道的作 10万元<br>10万元<br>1 |
|----------------------------------------------------------------------------------------------------|
| 案件紙兄         案件品数 2 件         ¥ 0 万元           2                                                                                                    |
| 案件总数 2 件         ¥ 0 万元           2         ■ 進行中2件         ¥0万元           通行中         ¥0万元         ● 固規60件         ¥0万元                                                                                                    |
| 案件品数 2件     ¥ 0 万元       2     ■ 進行中2件     ¥0万元       通行中2件     ¥0万元       ●行中30件     ¥0万元                                                                                                    |
| ▲<br>● 送行中2件 ¥0万元<br>● 送明80件 ¥0万元                                                                                                    |
| 074                                                                                                    |
|                                                                                                    |
| 它 评估建成案件 它 内括案件 它 内括案件 它 内括案件 它 日始选案件                                                                                                    |
| 2 (#) 0 (#) 0 (#)                                                                                                    |
| 0.55E 0.55E 0.55E 0.55E                                                                                                    |
|                                                                                                    |
|                                                                                                    |
|                                                                                                    |

# 11、风险防范

| 无讼·天工                                                                                          | 工作台  案件管理                                                             | 文档 案件统计                                                                           | 办案工具                                                         | 无讼案例 🚅 🗘 消息中心 🧔                                                                                                    |
|------------------------------------------------------------------------------------------------|-----------------------------------------------------------------------|-----------------------------------------------------------------------------------|--------------------------------------------------------------|----------------------------------------------------------------------------------------------------|
|                                                                                                |                                                                       |                                                                                   |                                                              | 時か日程         全部日程         +           今天         明天         后天         待定         逾期           一         橋理         科技有限公司vs         上午 11.30           一         点量、1000         月前日         月前日           」         点量、1000         月前日         前日           」         点量文書         月前日         前日         日 |
|                                                                                                | • — •                                                                 |                                                                                   |                                                              | 向专家朋友请教案件涉及的问题<br>结案工作报告 并按有限公司与现                                                                                                    |
| ■ 案件概况 ○ 评估磋商案件                                                                                | 办理案件                                                                  | ○ ○ ○ 已完结第                                                                        | + 新建案件<br>条件                                                 | □ TF 05:30<br>□ □ □ □ □ □ □ □ 和案件的直封vs<br>2019-03-09 18:30                                                                                                    |
| 17 #                                                                                           | 10 #                                                                  | 9 #                                                                               |                                                              |                                                                                                    |
| 评估磋商 17                                                                                        |                                                                       |                                                                                   | 更多                                                           | 上海海事法院关于标<br>有限公司的执行文书<br>超诉续副本及开度传票 公告日期:2019-04-02                                                                                                    |
| 集团 张克           両車 #1.2亿         NEW           买卖合同间的         素件得估           新建整件         案件条入 | 「車 新1.2亿<br>买卖合同纠纷                                                    | <b>段家梅</b><br>36天<br>案件述語<br>2015-03-01<br>泉田有能<br>東京名同知役<br>星振方案<br>星振方案・安徽進化・・・ | 限公司 傳崑岚<br>24 <sub>天</sub><br>蜜件评估<br>·值v2.0.docx 2019-02-24 | 上海海事法院关于5<br>有限公司的执行文书<br>执行公告 公告日期 2019-04-02                                                                                                    |
| 案件办理 10                                                                                        |                                                                       | <u>俞</u> 风险防范                                                                     | 更                                                            | 8                                                                                                    |
|                                                                                                | 現立中行 vs 宁波家L<br>劳动合同纠纷<br>二庫 宁波市中级人民法院<br>民專起诉状<br>劳动合同纠纷起诉状v1.0.docx | 上海海事法院关于<br>有限公司的执行文<br><sub>失信被执行</sub>                                          | 杭<br>:书有限公司的扒<br>公告日期:2019-04-02                             |                                                                                                    |
| 已完结 9<br><b>身份… vs</b> 中国工商…<br>买卖合同纠纷                                                         | <b>戴华伟 vs</b> 宁波象山<br>劳动合同纠纷                                          | 上海海事法院关于<br>有限公司的执行文<br><sub>起诉状副本及开庭传票</sub>                                     | <b>枋</b><br>书<br>公告日期:2019-04-02                             | <                                                                                                    |
| □●■ 北京第三中级人民法院<br>法人代表身份证明书<br>法人代表人身份证明…真.docx 2019-03-05                                     | 二単 宁波市中级人民法院<br>民事起诉状<br>劳动合同纠纷起诉状v1.0.docx                           | 上海海事法院关于<br>有限公司的执行文                                                              | わ<br>书<br>公告日期:2019-04-02                                    |                                                                                                    |
|                                                                                                |                                                                       | 无能                                                                                |                                                              |                                                                                                    |
|                                                                                                |                                                                       | 无讼出品                                                                              |                                                              |                                                                                                    |

首页工作台增加风险防范模块,可以设置相应目标企业进行风险规避;

点击更多可进入法院公告页,右上角设置目标企业可增加相关关注企业,关注企业可以是行 业标杆或竟对,允许用户新增两个自定义的企业进行关注。

| < | 风险防范                                                                                                  |      | 📴 设置目标企业   |
|---|----------------------------------------------------------------------------------------------------|------|------------|
|   | 法院公告                                                                                                  | 全部类型 | × ]        |
|   | 我院定于2020年02月18日 09时00分在本院第二十二法庭(知产庭)依法公开审理深圳市腾讯计算机系统有限公司、腾讯科技(北京)有限公<br>开庭公告   天津市第三中级人民法院第二十二法庭(知产庭) |      | 2020-01-09 |
|   |                                                                                                    |      |            |

| 称           |             |       |      |      |
|-------------|-------------|-------|------|------|
|             | 关注内容        | 来源    | 关注状态 | 操作   |
| 壮 (北京) 有限公司 | 法院公告        | 自定义添加 | Ħ    | 编辑删除 |
| 可里创业投资有限公司  | 198-19 - 18 |       |      |      |

# 12、个人设置

将鼠标移至右上角头像处,在下拉弹窗中点击"个人设置"可修改登录手机账号及密码(注: 手机号修改将自动跳转到无讼案例进行变更)。

| 无讼·天工 | 工作台                     | 案件管理                                                     | 文档     | 案件统计    | 办案工具   无込案例 | <b># ①</b> 湘風中心 |   |  |
|-------|-------------------------|----------------------------------------------------------|--------|---------|-------------|-----------------|---|--|
|       | 手机 登录时号<br>登录也将<br>所属律所 | a<br>19999999706<br>???????????????????????????????????? | ir升级测试 | (超级管理员) |             |                 | [ |  |
|       |                         |                                                          |        | 3       |             |                 |   |  |
|       |                         |                                                          |        |         |             |                 |   |  |

### 13、无讼案例

提供平台内无讼案例的抽屉式弹窗,通过天工系统可直接进行法规及案例的检索及下载。 点击顶部菜单栏中的"无讼案例"即可唤起。

| 无讼・天工工作台案件管                    | 无讼法律大数据                                                                                                    | 案例 > 給入??定位到当事人、律师、法官、法院、标题、法院 Q 结果中检索                                                                                                    |  |  |  |  |
|--------------------------------|----------------------------------------------------------------------------------------------------|----------------------------------------------------------------------------------------------------|--|--|--|--|
| ● 氯天工 <sup>419</sup>           | 搜索条件   搜索词: 合同 ×                                                                                                    | 共援泰到 33230488 鎬                                                                                                    |  |  |  |  |
| 无讼天工air<br>操作指南·便捷上手           | - 文书类型 排<br>+ 指导案例(48)<br>+ 公报案例(742)                                                                                         | 序: 相关性 ↓ 裁判日期 ↓                                                                                                    |  |  |  |  |
|                                | <ul> <li>一 无论特色</li> <li>・ 案件編码(562)</li> <li>・ 无论网读(10058)</li> <li>・ 喧声視識(5534)</li> </ul>                                  | 尹魁、董新萍等与山河智能装备股份有限公司买卖合同纠纷二审民事判决书<br>长沙市中级人民法规 (2017) 2001 [短8:9661号 2018-11-30<br>【关键词】 不可謝明 赤語<br>【法规则】<br>本规认为,本案的争议集成为:一、一带法限最否违反法定程序,将97个买卖合同在本案中一并处                                      |  |  |  |  |
| ご 業件成次 ○ 浮品硬商室件 ○ ● の理室件 1件 0件 | <ul> <li>一 争议焦点</li> <li>+ 机动车交通事动责任纠纷<br/>(220131)</li> <li>+ 劳动争议、人事争议(356490)</li> <li>+ 国际情绪纠纷(1258190)</li> </ul>        | 理最后始课。本院认为,山市公司与时期自公司在2010年、2011年分别签订了年度(控照机代理协<br>议)和(控照机整机。<br>【结果命中】<br>7、尹軾、重新华认为,2010年度(控照机代理协议)、2011年度(控照机整机的售代理协议)法律<br>住原展振动合调。9份(产品经销合明)法律性质是本均合同、本案各方当事人反利义务关系应以<br>本约合同为准。鉴于本约合同尹慧。 |  |  |  |  |
|                                | - 关键词                                                                                                    | 山下載                                                                                                    |  |  |  |  |
| 评估磋商 1<br><del> 秋行</del>   1   | <ul> <li>1回に(1996)1692)</li> <li>同時借贷(3922822)</li> <li>金融借款(2429314)</li> <li>信用卡(588175)</li> <li>建设工程施工(493122)</li> </ul> | [12] 「二 2 2 2 2 2 2 2 2 2 2 2 2 2 2 2 2 2 2                                                                                                    |  |  |  |  |

# 14、办案工具

系统内集成了案例法规查询的各类工具平台、工商信息查询、论文公号查询、其他工具的链 接跳转,同时还支持诉讼费、违约金、延迟利息、及天数等在线计算工具,使用起来更加便 捷。

| 无讼·天工                         | 工作台    | 案件管理        | 文档 | 案件统计             | カ実工具   | 无论案例 💣 🗘海思中心 🎧              | 案例、法规查询     | 5       |
|-------------------------------|--------|-------------|----|------------------|--------|-----------------------------|-------------|---------|
| Da                            |        |             |    |                  |        | 合物日程 全部日程 +                 | W 无讼案例      | < 裁判文书网 |
| の前天工                          |        |             |    | 0                |        | 今天 明天 后天 待定 逾期              | W 威科先行      | B 北大法宝  |
| 无讼天工ai                        | r      |             |    |                  |        | $\rightarrow$               | 17 法信       |         |
| 操作指南・低                        | 更捷」    | -手          |    |                  |        |                             | 工商信息查询 2    |         |
| 在有详细                          |        |             |    |                  |        |                             | G 国家企业信用的   | 國公示系統   |
|                               |        |             |    | <u>K</u>         |        |                             | 7 天眼童       |         |
|                               |        |             |    |                  |        | 优秀的人总是与时间做朋友。<br>快去创建待办日程吧~ | 论文公号查询 3    |         |
| ■ 案件概况                        |        |             |    |                  | +新建定件  |                             | Z 中國知网      | B 百度学术  |
| O MILLITY WARMEN              |        | - THE R. M. | 0  | The state of the | •      |                             | s 提购微信      |         |
|                               |        |             |    | Brankit          |        |                             | 其他工具 4      |         |
|                               |        |             |    | 0(#              | $\sim$ | 血 风险防范                      | P ProcessOn | ₩ 幕布    |
|                               | $\sim$ |             |    |                  |        |                             | 5 石墨文档      | 8 百度結图  |
|                               |        |             |    |                  |        |                             | 计算工具 4      |         |
| 评估磋商 1                        |        |             |    |                  | 更多     |                             | s           | W       |
| 执行 1                          |        |             |    |                  |        | 警无目标企业的相关公告                 | 诉讼费计算       | 违约会计算   |
| 9天<br>行政裁決<br>上の第7月19日<br>第1日 |        |             |    |                  |        | en en se stelle al          | L           | Т       |
| 编集工作报告.docx 2020.02-29        |        |             |    |                  |        |                             | 利息计算        | 天数计算    |
|                               |        |             |    |                  |        |                             |             |         |

## 15、即时通讯

支持与案件团队内的成员在天工系统内进行即时沟通,随时随地交流案情,提高了办案效率; 顶部菜单栏有消息中心左侧图标即为即时通讯,点开后会有对话弹窗出现。

想和团队内的成员沟通,在案件团队位置点击成员头像即可发起即时通讯,通讯支持传输信息、图片及文件;

| 记讼·天工                                                    | 工作台案件管理                                                                                                    | 文档                               | 案件统计                                                                      | 办案工具   无讼案例 🚅 (1) 消息中心   (                                                                                                    |
|----------------------------------------------------------|----------------------------------------------------------------------------------------------------|----------------------------------|---------------------------------------------------------------------------|----------------------------------------------------------------------------------------------------|
|                                                          |                                                                                                    |                                  |                                                                           | <ul> <li>一行办日程 全部日程</li> <li>今天 明天 后天 侍定 第</li> <li>梳理</li></ul>                                                                                                    |
|                                                          | . — .                                                                                                    |                                  |                                                                           | は使大物作<br>(前文:新作<br>向令家朋友请教案件涉及的问)<br>」 結果工作指言 科技有前公司の第一<br>下午 04:30                                                                                                    |
| 🔁 案件概况                                                   |                                                                                                    |                                  |                                                                           | ► 新建案件 ● 向专家朋友请教案件的查封、<br>下午 08:30 □ 日本供知させ、                                                                                                    |
| ⑦ 评估磋商案件 ○<br>17 件                                       | <ul> <li>办理案件</li> <li>10 件</li> </ul>                                                                           | 0                                | <ul> <li>⑦ 已完结案件</li> <li>9 件</li> </ul>                                  | 2018-1199 是395<br>2019-03-09 1830                                                                                                    |
| 评估磋商 17                                                  |                                                                                                    |                                  |                                                                           |                                                                                                    |
| 集团 张克<br>寿乗 新12位<br>买生合同纠纷 案件评估<br>新建築件<br>案件条入 Livitati | <ul> <li>−単 有1200</li> <li>天実会同纠纷</li> <li>計充问题(材料)通</li> <li>計充问题(材料)通</li> </ul>                               | 段家梅<br>36天<br>案件磋商<br>2019-03-01 | 集团有限公司<br><sup>伸載 板500万</sup><br>买卖合同纠纷<br><u>星报方案</u><br>星报方案-安徽准化…信v2.0 | 道金海     19/5/23 9:00       運動強     您好呀!       多如强     您好! 想跟您探讨一下 愛ご                                                                                                    |
| 案件办理 10                                                  |                                                                                                    |                                  |                                                                           | 9<br>987                                                                                                    |
|                                                          | <b>戴华伟 vs 宁波象</b><br>劳动合同纠纷<br>二申 宁波市中级人民法院                                                                      | 干发…                              | <b>计产品</b><br>技术合同纠纷<br>再重 最高人民法院                                         | Image: State State |
| はたいであるの<br>法代表人身份证明…商.docx 2019-03-05<br>つ ⇒ 注 0         | 劳动合同纠纷起诉状v1.0.docx                                                                                               | 2019-03-04                       | 授权委托书模板.docx                                                              | 副春 已收到您的文件,我会尽快审阅后跟您联系,到时的细节我们再详谈                                                                                                    |
|                                                          | <ul> <li>就华伟 vs 宁波象山</li> <li>劳动合同纠纷</li> <li>二単 宁波市中级人民法院</li> <li>民事起诉状</li> <li>劳动合同纠纷起诉状v1.0.docx</li> </ul> | <b>发…</b><br>2019-03-04          | <b>广 合品</b><br>技术合同纠纷<br>海里 最高人民法院<br>授权委托书<br>授权委托书                      | □ 清输入 □ 小讼 ★ 2                                                                                                    |
|                                                          |                                                                                                    |                                  |                                                                           |                                                                                                    |
|                                                          |                                                                                                    | 7.                               | 364                                                                       |                                                                                                    |

## 16、消息中心

在右上角的"消息中心"菜单栏中,系统会自动进行案件开庭提醒、财产保全提醒及待办日 程提醒;系统消息提醒支持邀约案件消息、系统升级消息及律师认证消息等,避免重要事项 遗漏。

| Constant and a constant and a constant and c | 无讼·天工                                                                                                    | 工作台 案件管理 文档                                                                                    | 案件统计 办案工具                                                     |                                                     |
|----------------------------------------------------------------------------------------------------|----------------------------------------------------------------------------------------------------|------------------------------------------------------------------------------------------------|---------------------------------------------------------------|-----------------------------------------------------|
| Image: Sector Sector                         | O≇天≭ <sup>697</sup><br>无讼天工air<br>操作指南·便<br>€€888                                                                                                    | ·<br>•捷上手                                                                                      | Read                                                          | 日報編編 XXXX名<br>○ ○ ○ 12%<br>以に位他の己感び訪知病、快来電音<br>要者会形 |
| ・・・・・・・・・・・・・・・・・・・・・・・・・・・・・                                                                                                    | 1 案件概况                                                                                                    |                                                                                                | + 新建設件                                                        | 位用的人总是与时间被损失。<br>快去创建得办日程号                          |
|                                                                                                    | <ul> <li>③ 评估統高案件</li> <li>2<sup>+</sup></li> </ul>                                                                                                    | <ul> <li>办理案件</li> <li>0</li> <li>0</li> <li>4</li> </ul>                                      | <ul> <li>⑦ 已完結案件</li> <li>◎</li> <li>0<sub>1</sub></li> </ul> | 1 风险防范                                              |
| 調査()         調査()         調査()         第二方         第二方         第二                                                                                                    | 评估磋商 2                                                                                                    |                                                                                                | ES                                                            | <u>í</u>                                            |
|                                                                                                    | 通転   接転  <br>二重  <br>二重  <br>二単  <br>二単  <br>二単  <br>二単  <br>二単  <br>二単  <br>二単  <br>二単  <br>二単  <br>二単  <br>二単  <br>二単  <br>二単  <br>二単  <br>二単  <br>二単  <br>二単  <br>二単  <br>二単  <br>二単  <br>二単  <br>二単  <br>二単  <br>二単  <br>二単  <br>二単  <br>二単  <br>二単  <br>二単  <br>二単  <br>二単  <br>二単  <br>二単  <br>二単  <br>二単  <br>二<br>二<br>二<br>二<br>二<br>二<br>二<br>二<br>二<br>二<br>二<br>二<br>二 | 执行         1           政府         9天           行政販売         素件评估           補助工作报告         数件评估 |                                                               | 都克爾曼金迪的根本公審<br>管理目标企业                               |

# 17、组织管理(后台设置)

组织管理为用户头像下组织管理部分的内容,主要为管理员权限操作的部分:主要有四部分:

#### 17.1 团队概况

团队概况内可以查看账户名、订阅时间及有效账户数。

| 无讼·天工                         | 工作台 | 案件管理                  | 文档        | 案件统计                               | 办案工具   无论案例 | 🗊 🗘 🦛 🕼                  | COD -                                |
|-------------------------------|-----|-----------------------|-----------|------------------------------------|-------------|--------------------------|--------------------------------------|
| <ul> <li>         •</li></ul> | •   | <b>國队账号</b><br>测试团队版4 |           | 171911169<br>2020/02/22-2020/05/22 |             | <b>有效帐号数</b><br>3(已使用 2) | 律所に近<br>物的各片<br>へ入送置<br>通行管理<br>退出管察 |
|                               |     |                       |           |                                    |             |                          |                                      |
|                               |     |                       |           |                                    |             |                          |                                      |
|                               |     |                       |           |                                    |             |                          |                                      |
|                               |     |                       | to a      |                                    |             |                          |                                      |
|                               |     |                       | _ ()<br>无 | う<br>                              |             |                          |                                      |

### 17.2 组织与员工

组织管理支持创建一个子组织,点击一级组织后的工具按钮可以新增子组织;

| 无讼·天工                                        | 工作合 案件管理 文档                                                                                                    | 案件统计                                                  | カ縦工具                         | 无讼案例 🝺 🕻 🎁 💼                                                     |  |
|----------------------------------------------|----------------------------------------------------------------------------------------------------|-------------------------------------------------------|------------------------------|------------------------------------------------------------------|--|
| <ul> <li>○ 田川県村本</li> <li>○ 田川県村本</li> </ul> | INGLESU & 4           IMALEI INSTATUTES           1         Statustics           ✓         A           ✓         1           ØSTATUS         0           ✓         1           ØSTATUS         0           ØSTATUS         0           ØSTATUS         0           ØSTATUS         0           ØSTATUS         0           ØSTATUS         0           ØSTATUS         0 | <ul> <li>送好命告</li> <li>助務希告</li> <li>副項管理所</li> </ul> | ✓ 高序を見て<br>支援を見<br>重要的な下裏他化。 | 選 マ 終点<br>ま語<br>wumufei@wusongtech.com<br>wumufei@wusongtech.com |  |
|                                              |                                                                                                    | <b>()</b><br>无訟                                       |                              |                                                                  |  |

员工管理内支持最多增加3个认证用户及5个非认证用户,在新增用户页面填写必要信息即可。(标\*为必填项)此版本内所有用户默认角色为超级管理员。

| 无讼·天工                     |   | 工作台                 | 案件管理         | 文档          | 案件统计             | の変工具   | 无讼室例 🛛 🚅 | 🗘 👘 👘 🖓 |  |
|---------------------------|---|---------------------|--------------|-------------|------------------|--------|----------|---------|--|
| ▲ 田秋義兄<br>品 组织与员工<br>员工管理 |   | <b>员工管理</b><br>订输入员 | 1<br>1148#FN |             | 称・・・、」「造探角色、・・、」 | 选择数据范围 | ∨ 責询     | + 新埔员工  |  |
| 组织管理                      |   |                     | 姓名           | 手机号         | 所屬組织             | 当前角色   | 数据范围     | 操作      |  |
| 角色管理                      | ~ |                     | 删除在漆         | 19999999705 | 测试团队版4           | 普通用户   | 直属组织及下属  | 编辑 删除   |  |
|                           |   |                     | air升         | 19999999706 | 测试团队版4           | 超级管理员  | 直屬组织及下屬  |         |  |
|                           |   |                     |              |             |                  |        |          |         |  |
|                           |   |                     |              |             |                  |        |          |         |  |
|                           |   |                     |              |             |                  |        |          |         |  |
|                           |   |                     |              | Ċ           | A                |        |          |         |  |
|                           |   |                     |              | 无           |                  |        |          |         |  |

| 无讼·天工            | 工作台 案件管理           | 里 文档 案件统计                                                          | 办案工具   无讼案例 🛛 📄 🗘 消息中心 🛛 🔒                        |
|------------------|--------------------|--------------------------------------------------------------------|---------------------------------------------------|
| ☑ 团队概况 品 组织与员工 ▲ | 新增员工               |                                                                    |                                                   |
| 员工管理             | * 登陆账号:            | 请输入手机号作为登陆账号                                                       |                                                   |
| 組织管理<br>角色管理     | * 用户名称:<br>* 登陆密码: | 请输入用户名称<br>123456                                                  | 修改默认密码                                            |
| ☆ 组织案件库 ~        | * 绑定邮箱:            | 请输入邮箱                                                              |                                                   |
|                  | * 账号类型:            | ④ 认证账号<br>认证账号要求用户通过律师认证后才可正                                       | 〇 非认证账号<br>常使用 非认证账号不强制用户进行律师认证,也无法享有律师认证后的相关功能权限 |
|                  | 职位:                | 请输入职位                                                              |                                                   |
|                  | 用户头像:              | ▲<br>上传头像<br>○ 图片大小1                                               | 前控制在EXMb以内; 图片格式支持; png. jpg                      |
|                  | * 所属组织:            | 请选择所属组织                                                            | Ŷ                                                 |
|                  | * 功能权限角色:          | 请选择所属功能权限角色                                                        | × ]                                               |
|                  | * 数据源范围管理          | : <ul> <li>         • 直属组织及下属组织相关的数据         (         </li> </ul> | ○直屬组织相关的数据 ○ 仅与自己相关的数据                            |
|                  |                    | 取消                                                                 | 确认新增                                              |
|                  |                    |                                                                    |                                                   |

### 17.3 角色管理

功能权限角色仅支持查看,不支持新增及删除。

| 无讼・天工           |   | 工作台  | 案件管理 | 文档 | 案件统计  |   | 办室工具   无讼室例 📕                          | ¢  | 980+0  |  |
|-----------------|---|------|------|----|-------|---|----------------------------------------|----|--------|--|
| 团队概况<br>品 组织与员工 |   | 角色管理 | 2    |    |       |   |                                        |    | + 新建角色 |  |
| 员工管理            |   | 功能权限 | 開色   |    | 关联用户数 | } | (1)))))))))))))))))))))))))))))))))))) | 操作 |        |  |
| 组织管理            |   | 普通用户 | 2    |    | 1     | ) | 2020-02-22 18:28                       | 编辑 | EIR:   |  |
| 角色管理 6 组织案件库    | v | 管理员  |      |    | 0     |   | 2020-02-22 18:28                       | 编辑 | 影除     |  |
|                 |   | 超级管理 | 民    |    | 1     | ) | 2020-02-22 18:28                       | 编辑 | 删除     |  |
|                 |   |      |      |    |       |   |                                        |    |        |  |
|                 |   |      |      |    |       |   |                                        |    |        |  |
|                 |   |      |      |    |       |   |                                        |    |        |  |
|                 |   |      |      |    |       |   |                                        |    |        |  |
|                 |   |      |      |    |       |   |                                        |    |        |  |
|                 |   |      |      |    | 0     |   |                                        |    |        |  |
|                 |   |      |      |    | 无訟    |   |                                        |    |        |  |

支持进入角色编辑页面进行查看相关权限,但不支持对角色信息的修改。

| 无讼·天工                                                            | 工作台                             | 案件管理                        | 文档       | 案件统计                 | 办案工具   无讼案例            | 1 | (1)消息中心 |  |
|------------------------------------------------------------------|---------------------------------|-----------------------------|----------|----------------------|------------------------|---|---------|--|
| <ul> <li>□ 図以概況</li> <li>品 组织与员工 ・</li> <li>△ 组织案件库 ・</li> </ul> | 编辑角的<br>* 角色名称<br>管理员<br>* 功能权限 | _<br>B<br>R:<br>记置:<br>法院公告 |          |                      | 3/10                   |   |         |  |
|                                                                  |                                 | 组织管理 🗌                      | ✔ 组织管理 4 | B织管理 ♥ 組织管理-员工<br>取消 | 管理 2 组织管理-角色管理<br>确认修改 |   |         |  |

#### 17.4 组织案件库

组织案件库内可查看案件列表,不支持打开查看案件详情,支持案件阶段的编辑及案件的删除。

若是案件创建人在新建的分组内,删除案件时也需要打开相应分组进行删除。

| ● EXA.RSR     #BUEEN.DK.6->       ■ BUER.BL     ●       ● BUER.BL     ●       ● BUER.BL     ●       ● BUER.BL     ●       ● BUER.BL     ●       ● BUER.BL     ●       ● BUER.BL     ●       ● BUER.BL     ●       ● BUER.BL     ●       ● BUER.BL     ●       ● BUER.BL     ●       ● BUER.BL     ●       ● BUER.BL     ●       ●     ●       ●     ●       ●     ●       ●     ●       ●     ●       ●     ●       ●     ●       ●     ●       ●     ●       ●     ●       ●     ●       ●     ●       ●     ●       ●     ●       ●     ●       ●     ●       ●     ●       ●     ●       ●     ●       ●     ●       ●     ●       ●     ●       ●     ●       ●     ●       ●     ●       ●     ●       ●     ●       ●     ●       ● <t< th=""></t<>                                                                                                    |
|----------------------------------------------------------------------------------------------------|
| ▲ 田田田田村本       ●         ● 田田田村本       ●         ● 田田田村本       ●         ● 田田田村本       ●         ● 田田田村本       ●         ● 田田田村本       ●         ● 田田田村本       ●         ● 田田田村本       ●         ● 田田田村本       ●         ●       ●         ●       ●         ●       ●         ●       ●         ●       ●         ●       ●         ●       ●         ●       ●         ●       ●         ●       ●         ●       ●         ●       ●         ●       ●         ●       ●         ●       ●         ●       ●         ●       ●         ●       ●         ●       ●         ●       ●         ●       ●         ●       ●         ●       ●         ●       ●         ●       ●         ●       ●         ●       ●         ●       ●         <                                                                                                    |
| 正行管理 [LENTRO] JECTORS LANDO [LENTRO] JECTORS JANDO [LENTRO] JECTORS JANDO [LENTRO] J |
|                                                                                                    |